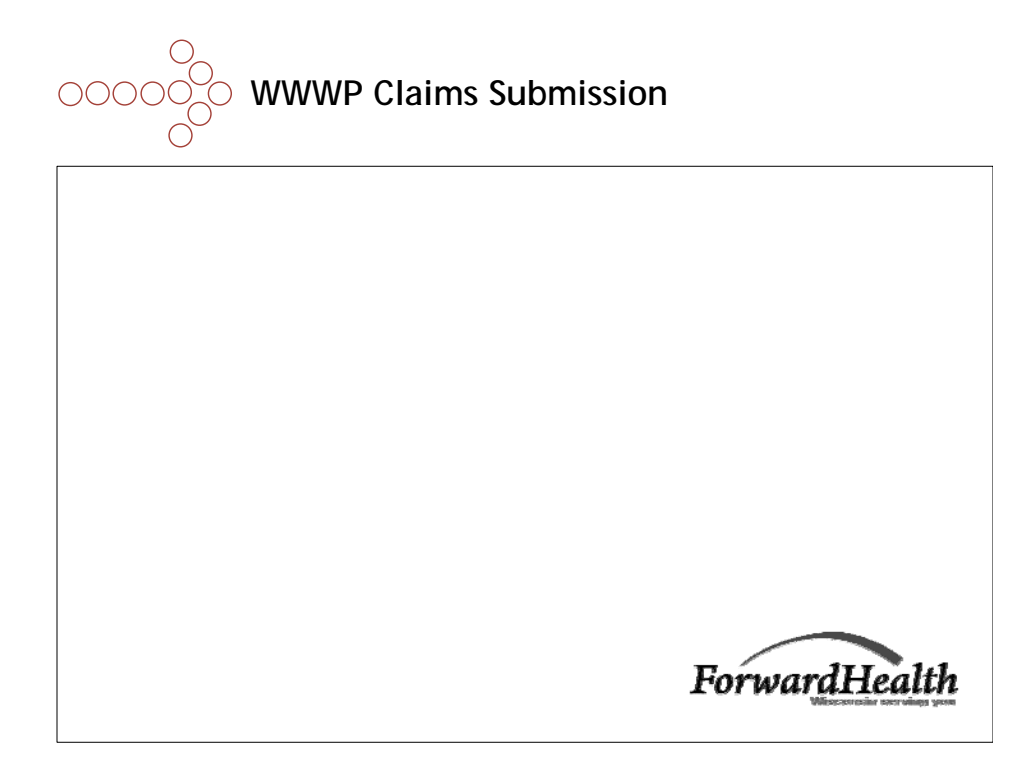

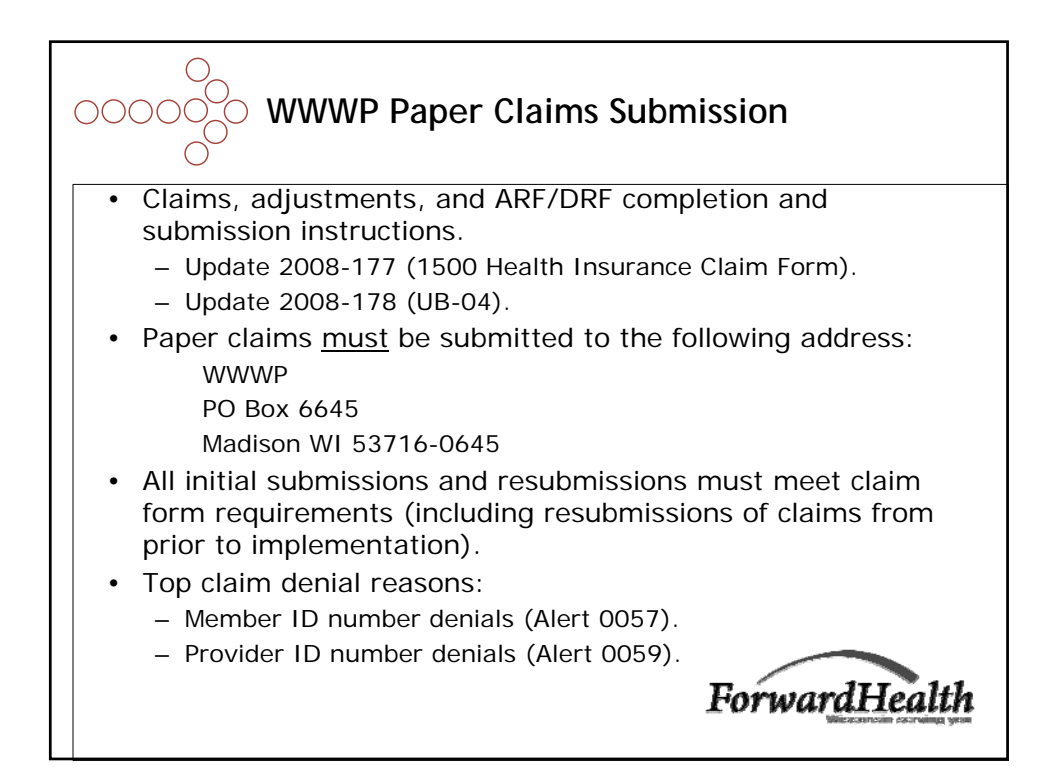

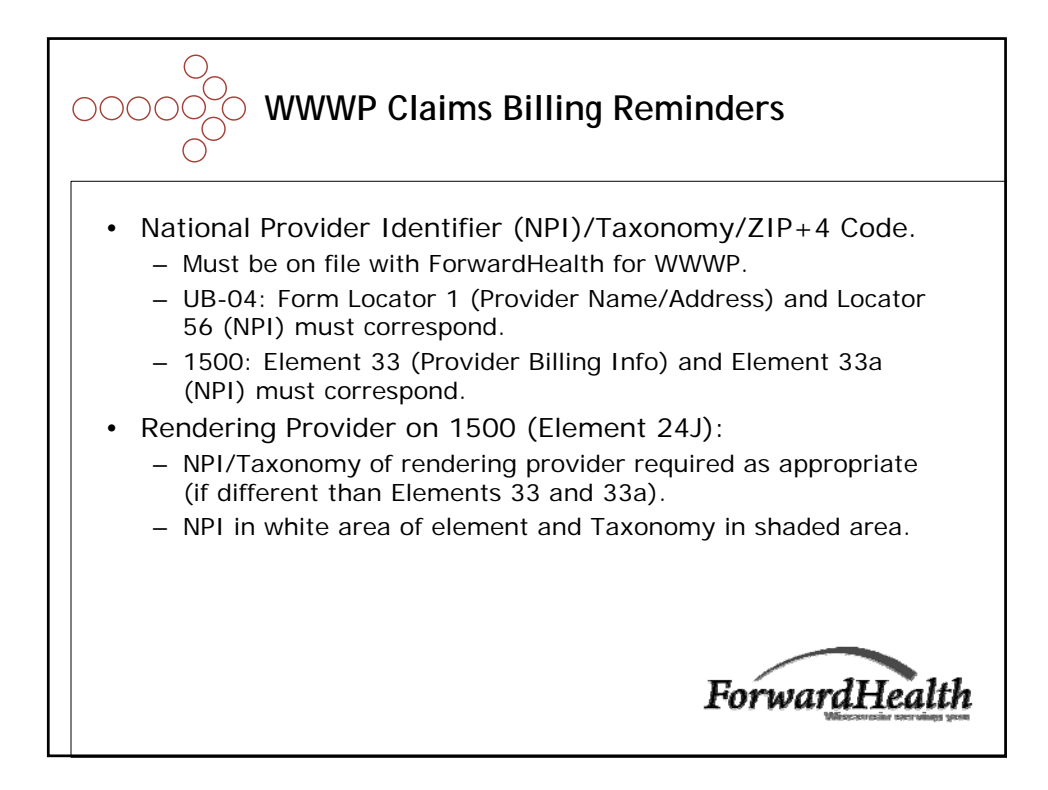

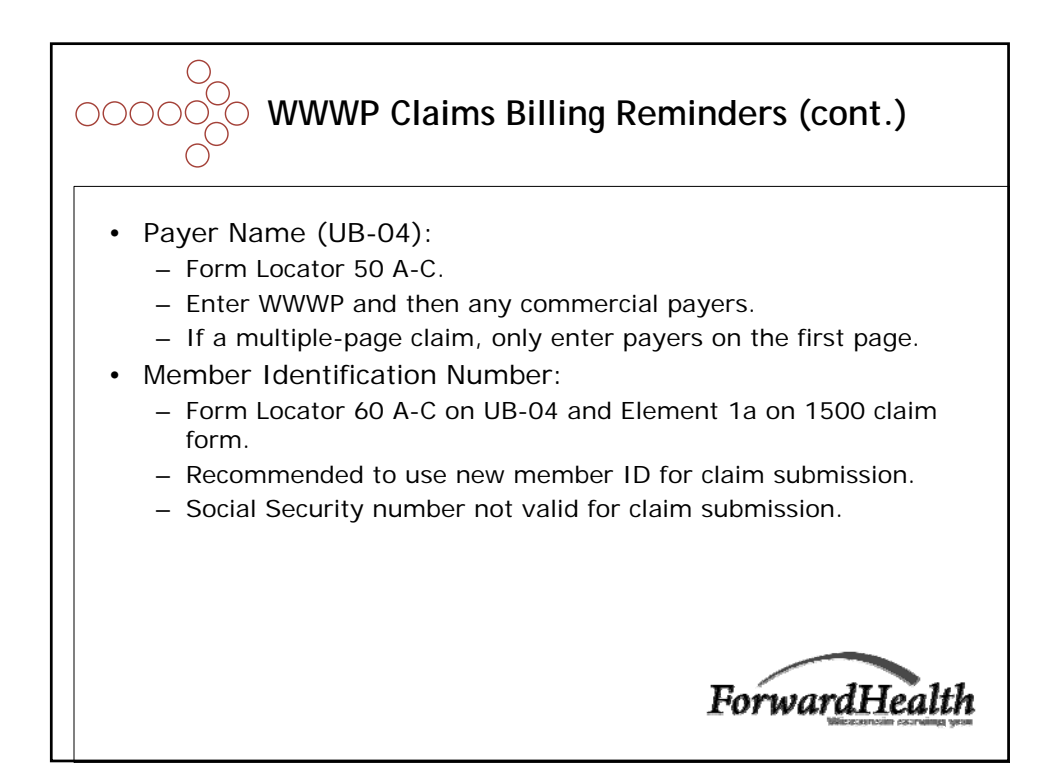

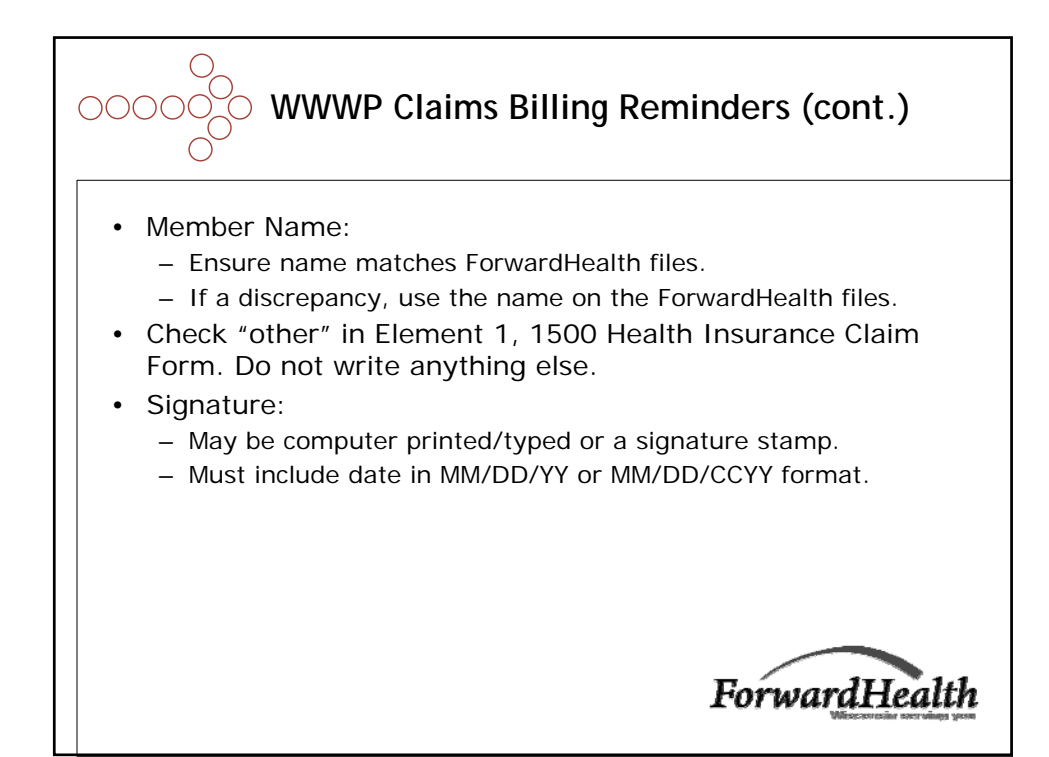

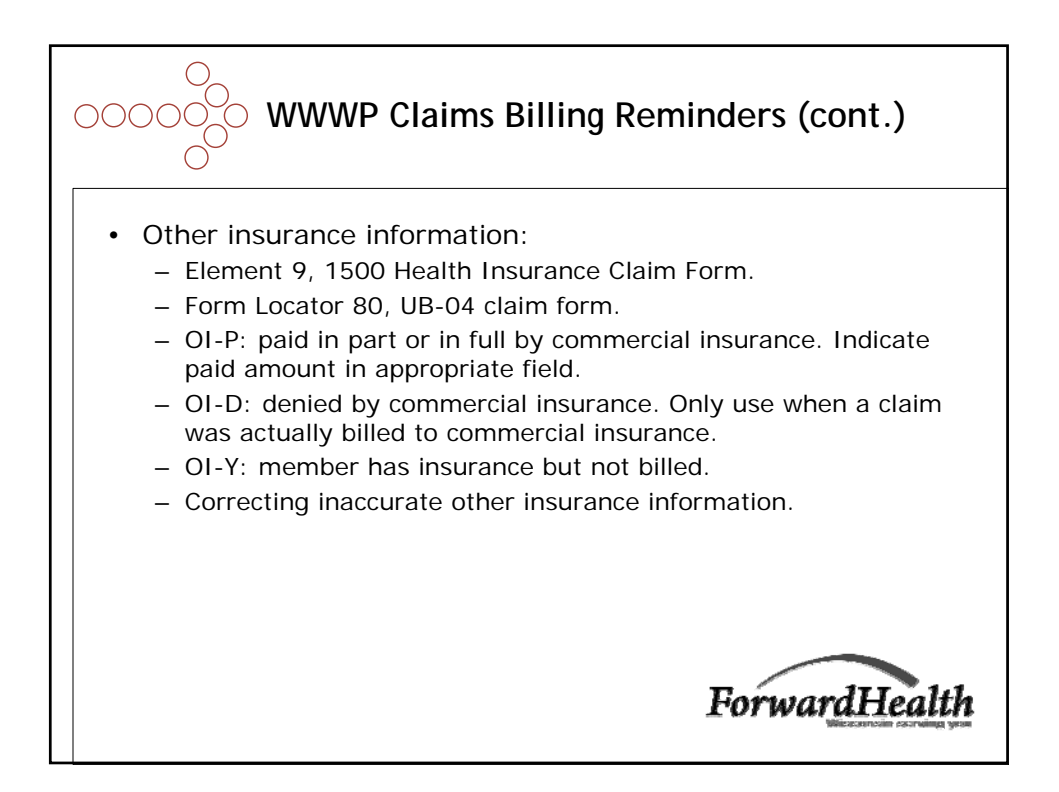

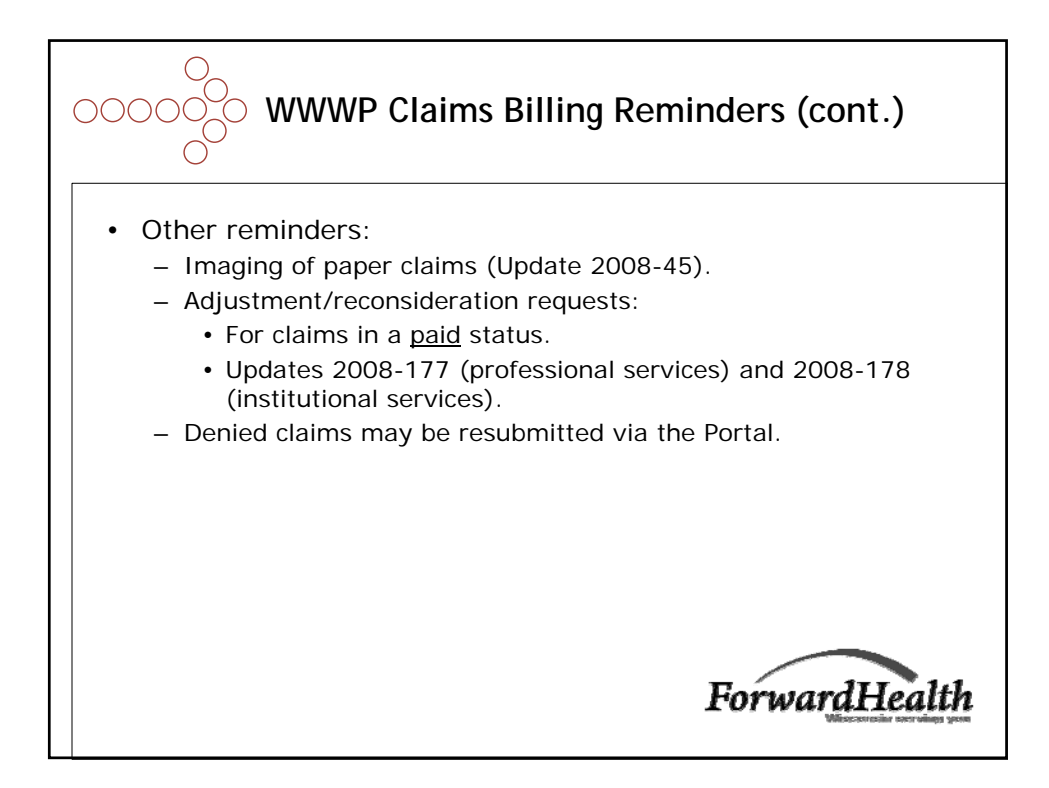

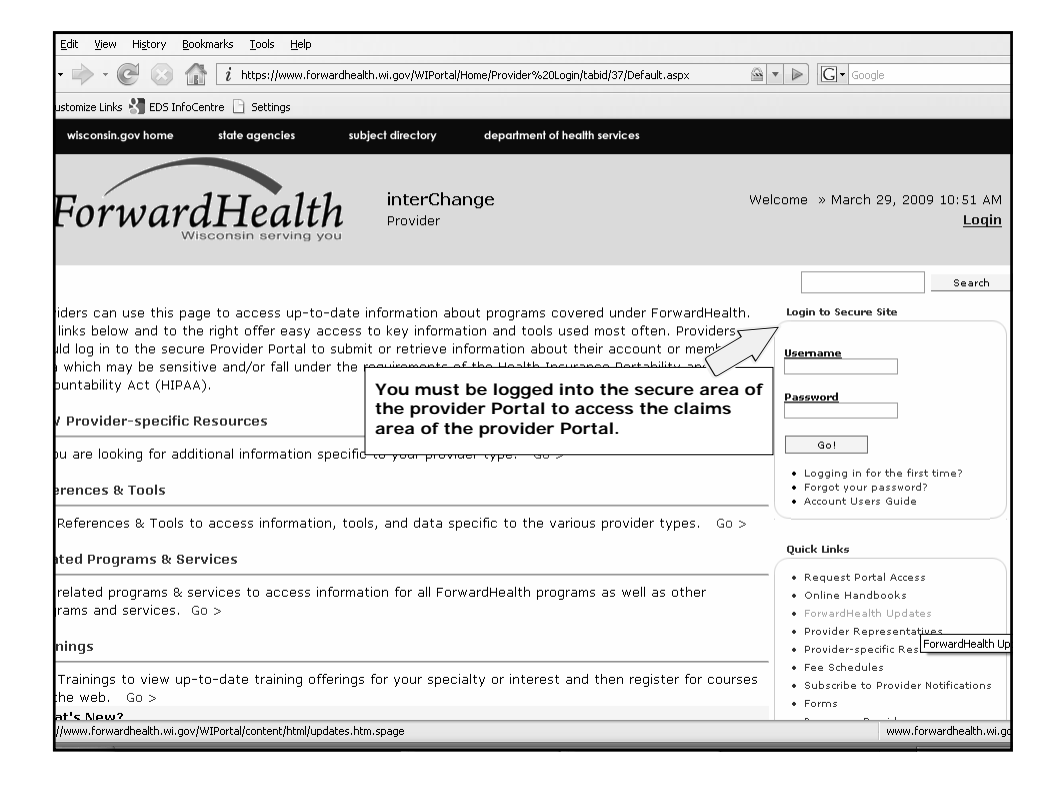

| 🖉 Search - Microsoft Internet Explorer                                                                                                    | provided by FDS COF                                                                                                    |                                                                                                    |                                                                                                  |                                                                            |              | _ ð×                    |
|----------------------------------------------------------------------------------------------------|----------------------------------------------------------------------------------------------------|----------------------------------------------------------------------------------------------------|--------------------------------------------------------------------------------------------------|----------------------------------------------------------------------------|--------------|-------------------------|
| 💽 🕤 👻 🖻 https://192.57.192.179/WIP                                                                                                    | ortal/Claims/Search/tabid/1                                                                                                    | 36/Default.aspx                                                                                                    | 👻 😵 Certificat                                                                                   | e Error 🦂 🗡                                                                | Live Search  | - م)                    |
| File Edit View Favorites Tools Help                                                                                                    |                                                                                                    |                                                                                                    |                                                                                                  |                                                                            |              |                         |
| 😭 🕸 🖉 Search                                                                                                    |                                                                                                    |                                                                                                    |                                                                                                  | 4                                                                          | - 🛛 - 🖩      | 🕯 🔹 🔂 Page 👻 🎯 Tools 🔸  |
| Home Search Providers Enro<br>Online Handbooks Site Map                                                                                                    | erving you<br>ollment Claims F                                                                                                    | Prior Authorization HealthChe                                                                                                    | ck Max Fee H                                                                                     | ome Accour                                                                 | nt Contact I | nformation              |
| Claims » <u>Search</u>                                                                                                    | Sel                                                                                                    | ect the "Claims" tab to<br>prmation.                                                                                                    | o access cl                                                                                      | aims                                                                       |              | Search                  |
| Required fields are are indicated<br>Provider ID : NPI<br>Internal Control Number(ICN)                                                                                                    | with an asterisk (*)                                                                                                    | Rapdaripa Provider ID                                                                                                    |                                                                                                  |                                                                            | J            | Locate the<br>claim you |
| Member ID                                                                                                    |                                                                                                    |                                                                                                    |                                                                                                  |                                                                            | v            | would like              |
| Old Internal Control Number (ICN)                                                                                                    |                                                                                                    | Statue                                                                                                    | D - DENY                                                                                         | ~                                                                          |              | to correct              |
| Erom Date of Service                                                                                                    | 10/11/2009                                                                                                    | Date Paid                                                                                                    | D DENT                                                                                           |                                                                            | ( )          | by entering             |
| To Date of Service                                                                                                    | 11/25/2008                                                                                                    | Amount Billed                                                                                                    | \$0.00                                                                                           |                                                                            | J            | into these              |
| Search Results                                                                                                    |                                                                                                    |                                                                                                    |                                                                                                  |                                                                            | -            |                         |
| ICN/Old ICN Member 1D of 3   XXXXXXXXXXX 1234557890 10/   XXXXXXXXXXX 1234567890 10/   XXXXXXXXXXX 1234567890 10/   XXXXXXXXXXX 1234567890 10/   XXXXXXXXXXXX 1234567890 10/   XXXXXXXXXXX 1234567890 10/   XXXXXXXXXX 1234567890 10/ | n Date To Date   etvice of Service   20/2008 10/20/2008   20/2008 10/20/2008   20/2008 10/20/2008   20/2008 10/21/2008   20/2008 10/21/2008   20/2008 10/21/2008   20/2008 10/21/2008 | Claim Type Status<br>Professional Xover Claims DENY<br>Outpatient Claims DENY<br>Professional Claime DENY<br>Professional Claime DENY<br>Professional Claims DENY | Date Paid Ar<br>11/28/2008<br>11/14/2008<br>11/14/2008<br>11/10/2008<br>11/10/2008<br>10/17/2008 | rount Billed<br>\$1,000.00<br>\$100.00<br>\$300.00<br>\$300.00<br>\$200.00 |              |                         |
|                                                                                                    | About                                                                                                    | : <u>Contact</u> Disclaimer   <u>P</u> ealt                                                                                                    | rivacy Notice<br>h Services                                                                      |                                                                            |              |                         |
| Select the c                                                                                                    | laim you wou                                                                                                    | Ild like to ortal                                                                                                    | _M147                                                                                            |                                                                            |              | ~                       |
| correct by c                                                                                                    | LCN from the                                                                                                    | g the                                                                                                    |                                                                                                  |                                                                            | 🛞 Internet   | ه 100% -                |
| appi opi late                                                                                                    |                                                                                                    |                                                                                                    | 🖉 bearch 👍                                                                                       | 028                                                                        | OOUN         | "二 武武 🗟 🏷 5:32 PM       |

| 🖉 Institutional - Microsoft Internet .             | Explorer provided by FDS COE                                      |                             |                   |                        | _ @ ×            |
|----------------------------------------------------|-------------------------------------------------------------------|-----------------------------|-------------------|------------------------|------------------|
| 🚱 🕤 👻 https://192.57.192.179/                      | WIPortal/Claims/Institutional/tabid/140/Default.                  | aspx?sak@alm=100106194 ~    | Certificate Error | €r) 🗙 Live Search      | Q -              |
| File Edit View Favorites Tools He                  | elp                                                               |                             |                   |                        |                  |
| 😭 🕸 🍘 Institutional                                |                                                                   |                             |                   | <b>₫・ ■</b> • <b>₽</b> | Page 👻 🎲 Tools 🔹 |
| Deducable Amounic                                  | эр.00 сораушенс Ан                                                | iounic șo.                  | טט                |                        | ^                |
| Coinsurance Amount                                 | \$0.00                                                            |                             |                   |                        |                  |
| Hard-Copy Attachments                              |                                                                   |                             |                   |                        |                  |
|                                                    | Select row above to                                               | update -or- click Add b     | outton below.     |                        |                  |
| Attachment Control Number                          |                                                                   |                             |                   |                        |                  |
| Transmission                                       | Y                                                                 |                             |                   |                        |                  |
| Attachment Type                                    |                                                                   |                             |                   | Y                      |                  |
| Description                                        |                                                                   |                             |                   |                        |                  |
|                                                    |                                                                   |                             |                   | Dejete                 | Add Q            |
| Claim Status Information                           |                                                                   |                             |                   |                        |                  |
| Claim Status DENY                                  |                                                                   |                             |                   |                        |                  |
| Claim ICN XXXXXXXXXXXX                             |                                                                   |                             |                   |                        |                  |
| Denied Date 11/14/2008                             |                                                                   |                             |                   |                        |                  |
| Paid Amount \$0.00                                 |                                                                   |                             |                   |                        |                  |
| FOB Information                                    |                                                                   |                             |                   |                        |                  |
| Detail Number Code Description<br>1 0770 The Reven | a<br>ue Code is not allowed for the Type of E                     | all indicated on the claim. |                   |                        |                  |
| 1 0000 Please con<br>1 0116 Procedure              | tact Provider Services.<br>Code or Drug Code not a benefit on Dat | te of Service.              |                   |                        |                  |
| 1 0183 Provider N                                  | ot Authonized To Perform Procedure.                               | N                           |                   |                        |                  |
|                                                    |                                                                   | 13                          |                   |                        |                  |
|                                                    |                                                                   | 4)                          |                   | re- <u>s</u> ubmit     | Cancel           |
|                                                    |                                                                   | The FOR Int                 |                   |                        | ]                |
|                                                    | About   Contact<br>Wisconsin Dep                                  | bottom of t                 | he claim.         | ocated at the          |                  |
|                                                    | WIPortal                                                          | UAT_UAT_WIPortal_M14        | 47                |                        | -                |
|                                                    |                                                                   |                             |                   | 🗔 💮 Internet           | ه 100% -         |
| 14 start 🖻 🖉 🖬 🖬                                   | 😿 🚿 🖾 Docarre 🕅 Microsofr                                         | Wiscorsi A.n                | stitut. & A       | 0 & #05 & 0 N EP 🗖 🖻   | 5:33 PM          |

| Institutional - Microsof               | ft Internet Explorer pro     | wided by FDS COF                           |                                     |                      | - DI                   |
|----------------------------------------|------------------------------|--------------------------------------------|-------------------------------------|----------------------|------------------------|
| 🗲 👻 https://192                        | 2.57.192.179/WIPortal/Claim  | /Institutional/tabid/140/Default.aspx?sak0 | dalm=100106194 👻 😵 Certificate Erro | or 😚 🗙 Live Search   | P                      |
| e Edit View Favorites                  | Tools Help                   |                                            |                                     |                      |                        |
| r 🕸 🖉 Institutional                    |                              |                                            |                                     | <b>∆ •</b> ⊠ • ∰ • 6 | Page 🔹 🎲 Taols 🔹       |
| Attending Physician*                   |                              | Admissio                                   | n Diagnosis 0010 ( Search 1         |                      |                        |
| Other Development                      |                              | Cou                                        | Code Code Code                      |                      |                        |
| Other Physician<br>Medicare Dicelaimer | ne diadaimar                 | Lov<br>Nan Co                              | vered Days 1                        |                      |                        |
| Medicare Disclaimer                    | no disclaimer                | Other Insuran                              | vered bays u                        |                      |                        |
|                                        |                              | Other Insuran                              | stal Charge d100.00                 | <b>,</b>             |                        |
| Vischargo diagnos                      | ic code Condition            | Modicaro Davor Drocodu                     | ro Occurronco/Span Value            |                      |                        |
| Detail                                 |                              | Predicare Payer Procedu                    | <u>value</u>                        | 2                    |                        |
| Line Number Reve                       | nue Code <u>Procedure Co</u> | de Units Charge Status Allove              | Amount                              |                      |                        |
| 1 110                                  |                              | Select row above to updai                  | or- click Add button below.         |                      |                        |
| Line Number                            |                              | Revenue Code 🛛 🛛 🛛 🕻                       | 3                                   |                      |                        |
| From Date of Service                   |                              | Units                                      |                                     |                      |                        |
| To Date of Service                     |                              | Charge                                     |                                     |                      |                        |
| Procedure Code                         | [ Search ]                   |                                            | Select the detail yo                | u wish to change.    |                        |
| Modifiers                              | [ Search ]                   | [Search] [Search                           | [ Search ]                          |                      |                        |
|                                        |                              | Status                                     |                                     |                      |                        |
|                                        |                              | Allowed Amount                             |                                     |                      |                        |
|                                        |                              |                                            |                                     | Dejete               | Add Q                  |
| DCs for JCode                          |                              |                                            |                                     |                      |                        |
| Medicare Informat                      | tion(Detail)                 |                                            |                                     |                      |                        |
| Line Number                            | 1                            |                                            |                                     |                      |                        |
| Medicare Paid Date                     |                              | Medicare Allowed Amount                    | \$0.D0                              |                      |                        |
| Medicare Paid Amount                   | \$0.00                       | Blood Deductible Amount                    | \$0.00                              |                      |                        |
| Deductible Amount                      | \$0.00                       | Copayment Amount                           | \$0.00                              |                      |                        |
| Coinsurance Amount                     | \$0.00                       |                                            |                                     |                      |                        |
|                                        |                              |                                            |                                     | 👩 \ominus Internet   | ® 100% -               |
| Istart & B                             |                              |                                            | in unitation of the second second   | A OR SICK AND NOT    | B . B. B. St. C. S. D. |

| 🖣 Institutional - Microso               | ft Internet Fxplo  | orer provi   | ded by FDS COF                     |                                        |                  |               |                 |        |          |         |            |            |
|-----------------------------------------|--------------------|--------------|------------------------------------|----------------------------------------|------------------|---------------|-----------------|--------|----------|---------|------------|------------|
| - 11 https://19                         | 2.57.192.179/WIPor | tal/daims/Ir | stitutional/tabid/140/Def          | ault.aspx?sakdaim                      | n=100106194      | ~ 😵 Ce        | artificate Erro | - 47 × | Live Sea | arch    |            | P          |
| File Edit View Favoriter                | s Tools Help       |              |                                    |                                        |                  |               |                 |        |          |         |            |            |
| a 🕸 🖉 Institutional                     |                    |              |                                    |                                        |                  |               |                 | 6      |          | •       | 🔂 Page 👻 ( | 🎘 Taols 🔻  |
| Attending Physician*                    |                    |              |                                    | Admission D                            | iagnosis<br>Code |               | [ Search ]      |        |          |         |            |            |
| Medicare Disclaimer                     | no disclaimer      |              | ~                                  | Non Cover                              | red Days         | 0             |                 |        |          |         |            |            |
| Medicare cracialine                     | no discianici      |              | ott                                | ner Insurance '                        | Indicator        | v             |                 |        |          |         |            |            |
|                                         |                    |              |                                    | Tota                                   | d Charge         |               | \$100.00        |        |          |         |            |            |
| Discharge diagnos<br>Detail             | is code Con        | dition I     | <u> 1edicare</u> Payer             | Procedure                              | Occurrent        | ce/Spa        | n Value         |        |          |         |            |            |
| <u>Line Number</u> <u>Reve</u><br>1 110 | nue Code Proced    | dure Code    | Units Charge St<br>1.00 \$100.00 D | atus Allowed Ar<br>ENY<br>Type change: | s below.         |               |                 |        |          |         |            |            |
| Line Number                             | 1                  |              | Revenue Code*                      | 110 [Searc                             | : <u>h]</u>      | 2000000000000 |                 |        |          | <u></u> |            |            |
| From Date of Service*                   | 10/20/2008         |              | Units*                             |                                        | 0                | Chang         | je the i        | nform  | ation a  | accord  | lingly.    |            |
| To Date of Service*                     | 10/20/2008         |              | Charge*                            | \$10                                   | 00.00            |               |                 |        |          |         |            |            |
| Procedure Code                          | 1                  | Search ]     |                                    |                                        |                  |               |                 |        |          |         |            |            |
| Modifiers                               | Sear               | rch ]        | [Search]                           | [Search]                               | [ Se             | arch ]        |                 |        |          |         |            |            |
|                                         |                    |              | Status                             | DENY                                   |                  |               |                 |        |          |         |            |            |
|                                         |                    |              | Allowed Amount                     | \$                                     | 0.00             |               |                 |        |          |         |            |            |
| NDCs for JCode                          |                    |              |                                    |                                        |                  |               |                 |        | _        | Delete  | Ad         | d <u>Q</u> |
| Medicare Informa                        | tion(Detail)       |              |                                    |                                        |                  |               |                 |        |          |         |            |            |
| Line Number                             | r 1                |              |                                    |                                        |                  |               |                 |        |          |         |            |            |
| Medicare Paid Date                      | e 📃 e              |              | Medicare Allowed                   | d Amount                               | \$1              | 0.DO          |                 |        |          |         |            |            |
| Medicare Paid Amount                    | ε [                | \$0.00       | Blood Deductible                   | a Amount                               | \$1              | 0.DO          |                 |        |          |         |            |            |
| Deductible Amount                       | ε                  | \$0.00       | Copaymen                           | t Amount                               | \$1              | 0.00          |                 |        |          |         |            |            |
| Coinsurance Amount                      | E                  | \$0.00       |                                    |                                        |                  |               |                 |        |          |         |            |            |
| one                                     |                    |              |                                    |                                        |                  |               |                 |        | A Intern | et      |            | 100% -     |
| Histart & B                             | e 🖬 🖬 🕬            | » Shr        | and the part                       |                                        | and the part     | outst st      | mini            | A.001  | Sector 1 |         | Later and  | + C-34 PM  |

| Institutional - Microso     | ft Internet Explorer prov     | rided by FDS COE                                                                |                          |                           | _ @              |
|-----------------------------|-------------------------------|---------------------------------------------------------------------------------|--------------------------|---------------------------|------------------|
| 🗩 🗸 🖻 https://192           | 2.57.192.179/WIPortal/Claims/ | Institutional/tabid/140/Default.aspx?sakClaim=                                  | 100106194 👻 😵 Certificat | te Error 47 🗙 Live Search | ٩                |
| ile Edit View Favorites     | Tools Help                    |                                                                                 |                          |                           |                  |
| 🕯 🏟 🍘 Institutional         |                               |                                                                                 |                          | ĝ• ⊜ · ₿·                 | Page 👻 🎲 Tools 🔻 |
| ricular Record #            | ļ                             | Admission Dia                                                                   |                          | <u>u</u>                  |                  |
| Attending Physician"        |                               |                                                                                 | Code [Sea                | rch ]                     |                  |
| Other Physician             |                               | Covered                                                                         | Days* 1                  |                           |                  |
| Medicare Disclaimer         | no disclaimer                 | Non Covere                                                                      | d Days 0                 |                           |                  |
|                             |                               | Other Insurance Ir                                                              | dicator 🗸                |                           |                  |
|                             |                               | Total                                                                           | Charge \$10              | 00.00                     |                  |
| )ischarge diagnos<br>Detail | is code Condition             | Medicare Payer Procedure (                                                      | Occurrence/Span Va       | <u>alue</u>               |                  |
| Line Number Reve<br>1 110   | nue Code Procedure Code       | <u>Units Charge Status Allowed Arr</u><br>1.00 \$100.00 DENY \$<br>Type changes | ount<br>0.00<br>below.   |                           |                  |
| Line Number                 | 1                             | Revenue Code* 110 [Search                                                       | 1                        |                           | ]                |
| From Date of Service*       | 10/20/2008                    | Units* 1.00                                                                     | Change t                 | he information accordin   | gly.             |
| To Date of Service*         | 10/20/2008                    | Charge* \$10                                                                    | 0.00                     |                           |                  |
| Procedure Code              | [ Search ]                    |                                                                                 |                          |                           |                  |
| Modifiers                   | [ Search ]                    | [Search] [Search]                                                               | [ Search ]               |                           |                  |
|                             |                               | Status DENY                                                                     |                          |                           |                  |
|                             |                               | Allowed Amount \$0                                                              | .00                      |                           |                  |
| 100 ( 10 l                  |                               |                                                                                 |                          | Delete                    | Add Q            |
| DUCS for JLode              | tion/Potail)                  |                                                                                 |                          |                           |                  |
| Line Number                 |                               |                                                                                 |                          |                           |                  |
| Modicaro Daid Dato          |                               | Modicaro Allowed Amount                                                         | ¢0.00                    |                           |                  |
| Medicare Paid Amount        | ¢0.00                         | Pland Deductible Amount                                                         | \$0.00                   |                           |                  |
| Doductible Amount           | \$0.00                        | Consument Amount                                                                | \$0.00                   |                           |                  |
| Coinsurance Amount          | \$0.00                        | Copayment Amount                                                                | <b>р</b> 0.00            |                           |                  |
|                             |                               |                                                                                 |                          |                           |                  |
| ne                          |                               |                                                                                 |                          | 📑 💮 Internet              | ه 100% -         |

| 🥭 Institutional - M    | icrosoft Inte     | rnet Explorer provided        | I by FDS COF                                                           |                     | _ @×                 |
|------------------------|-------------------|-------------------------------|------------------------------------------------------------------------|---------------------|----------------------|
| 🕞 🗸 😕 htt              | ps://192.57.192   | 2.179/WIPortal/Claims/Institu | itional/tabid/140/Default.aspx?sakClaim=100106194 🛛 👻 😵 Certificate Ei | ror 🖅 🗙 Live Search | - م                  |
| File Edit View F.      | avorites Tools    | s Help                        |                                                                        |                     |                      |
| 😭 🏟 🍘 Institut         | tional            |                               |                                                                        | ĝ• ⊠ - ⊕• I         | } Page 👻 🎲 Tools 👻 🎽 |
|                        | moune             | 30.00                         | Copayment Amount \$0.00                                                |                     | ^                    |
| Coinsurance A          | mount             | \$0.00                        |                                                                        |                     |                      |
| Hard-Copy At           | tachments         |                               |                                                                        |                     |                      |
| No rows round          |                   | Sel                           | ect row above to update -or- click Add button below.                   |                     |                      |
| Attachment Con         | trol Number       |                               |                                                                        |                     |                      |
| Т                      | ransmission       | *                             |                                                                        |                     |                      |
| Attac                  | hment Type        |                               |                                                                        | Y                   |                      |
|                        | Description       |                               |                                                                        |                     |                      |
| _                      |                   |                               |                                                                        | Dejete              | Add Q                |
| Claim Status           | Informatio        | on                            |                                                                        |                     |                      |
| Claim Status D         | ENY               |                               |                                                                        |                     |                      |
| Claim ICN X            | XXXXXXXXXX        | XXX                           |                                                                        |                     |                      |
| Denied Date 1          | 1/14/2008         |                               |                                                                        |                     |                      |
| Paid Amount Si         | 0.00              |                               |                                                                        |                     |                      |
| FOB Informat           | ion<br>Code Descr | lotion                        |                                                                        |                     |                      |
| 1                      | 0770 The R        | evenue Code is not allo       | wed for the Type of Bill indicated Press "re-submi                     | t.″                 |                      |
| 1                      | 0116 Proce        | dure Code or Drug Code        | e not a benefit on Date of Service.                                    | -                   |                      |
|                        | 0105 11044        |                               |                                                                        |                     |                      |
|                        |                   |                               |                                                                        | re-submit           | Cancel               |
|                        |                   |                               |                                                                        | Save                |                      |
|                        |                   |                               |                                                                        |                     |                      |
|                        |                   |                               | About   Contact   Disclaimer   Privacy Notice                          |                     |                      |
|                        |                   |                               | WIPortal UAT UAT_WIPortal_M147                                         |                     | ~                    |
| iavascript:WebForm_Dof | PostBackWithOp    | tions(new WebFarm_PostBac     | kOptions("dnr\$dr147\$ClaimUb92Information\$NavFooter\$St              | 👩 🛞 Internet        | ® 100% -             |
| Histart 🕅              |                   | E W > Dipan                   | ie 🗖 Microsof 🖉 Wiscorsi 🖉 ostitut 💰                                   | A PR STAR N NE      | 10 10 10 10 Star PM  |

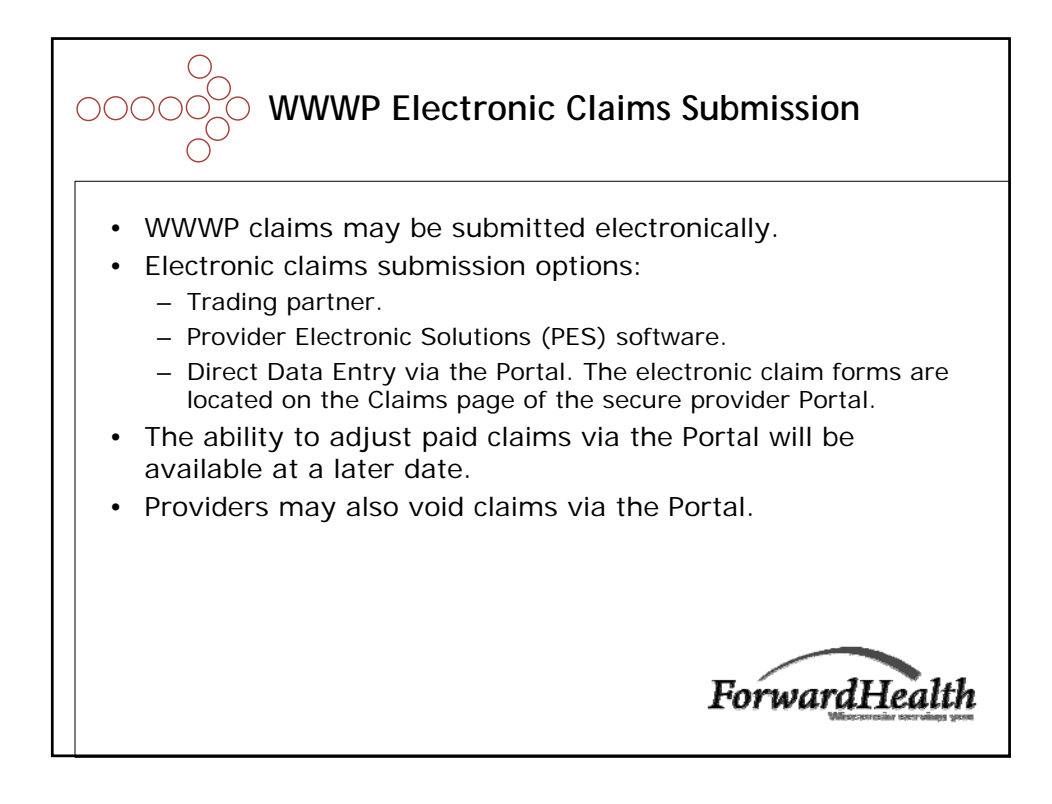